Thomas P. DiNapoli, State Comptroller

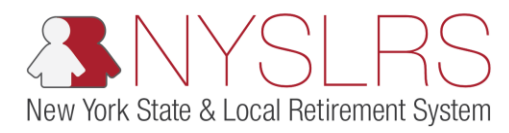

## **Correct Report Errors**

This job aid shows you (as an Employer Reporting Uploader) how to correct any report errors you may have encountered while uploading an enhanced report file in *Retirement Online*.

Report errors indicate formatting mistakes within the uploaded .txt file (such as an incorrectly formatted date).

| Step | Action                                                                                                    |                                                                                                    |                                                                        |                                                                                                    |                                                                                                    |                                                                                                |                                                                                      |                                                                                             |                                                     |
|------|----------------------------------------------------------------------------------------------------|----------------------------------------------------------------------------------------------------|------------------------------------------------------------------------|----------------------------------------------------------------------------------------------------|----------------------------------------------------------------------------------------------------|------------------------------------------------------------------------------------------------|--------------------------------------------------------------------------------------|---------------------------------------------------------------------------------------------|-----------------------------------------------------|
| 1.   | After uploading a file, the<br><b>Run Status</b> column in the<br>'Submission Status Details<br>(File Upload/Pre<br>Submission)' section of the<br><i>Employer Reporting</i><br><i>Dashboard</i> page may show<br>'Failed with File Errors'. | Image: State State Note: State Note: State Condition         Image: State Condition         Image: State Condition |                                                                        |                                                                                                    |                                                                                                    |                                                                                                |                                                                                      |                                                                                             |                                                     |
|      | Click the Error Details link.<br>Error Details<br>Note: You must review and<br>correct errors before you<br>can submit and your<br>report.                                                                                                   | Process Instance       1     3705       2     2591       3     2583                                                                                                    | Report Date         02/06/2019           02/06/2019         02/06/2019 | Image: Provide the system     Image: Provide the system       Image: Provide the system     Image: Provide the system       Image: Provide the system     Image: Provide the system       Image: Provide the system     Image: Provide the system       Image: Provide the system     Image: Provide the system       Image: Provide the system     Image: Provide the system       Image: Provide the system     Image: Provide the system       Image: Provide the system     Image: Provide the system | Report Type       Regular       Image: Second Second | DateTime Stamp           02/08/19 3:38PM           02/06/19 10:59AM           02/06/19 10:48AM | Run Status       Failed with File Errors       No Success       Ready for Submission | Perso Submitted Through File Upload Page File Upload Page File Upload Page File Upload Page | 1 Error Details<br>Process has fai<br>contact NYSLR |
|      |                                                                                                    | 4 2581<br>5 2580                                                                                                    | 9 02/06/2019                                                           | Enhanced                                                                                                    | Enrollment / Job<br>Data                                                                                                    | 02/06/19 10:46AM                                                                               | No Success<br>Ready for Submission                                                   | File Upload Page<br>File Upload Page                                                        | Contact NYSLR                                       |

| Step | Action                                                                                                    |                                                                                                    |  |
|------|----------------------------------------------------------------------------------------------------|----------------------------------------------------------------------------------------------------|--|
| 2.   | The File Upload Error Details<br>page will appear and may<br>display two types of errors:<br>Control Errors and Report<br>Errors. If Report Errors are<br>displayed, you must correct<br>them first. To correct<br>Control Errors, read the                                                                                                    | Account Homepage      Button:      Contact Us      Sign out      Sign out      Si |  |
|      | Control Errors, read the<br><i>"Correct Control Errors"</i> job<br>aid for assistance.<br>In this example, data in<br>several rows of the uploaded<br>.txt file was entered in an<br>invalid format.<br><b>Note:</b> Your report may also<br>have control errors<br>(discrepancies between the<br>uploaded report and report<br>totals entered). Any control<br>errors will be displayed after<br>report errors have been<br>resolved. | File Upload Error       Report Type       Regular       Refurn to Dashboard         Report Date       02/08/2019       Report Format       Enhanced         Control Errors       2       Personalize   Find   View Ali   [2] ]       First 1 of 1 1 Last         Field Name       Error Message       Error Message       Error Description         Report Errors       2       Personalize   Find   View Ali   [2] ]       First 1.3 of 19 1 Last         Report Max       Navial Row on File       This row has an invalid format       This is not in the proper format for information to process.         1       Invalid Row on File       This row has an invalid format       This is not in the proper format for information to process.         3       Invalid Row on File       This row has an invalid format       This is not in the proper format for information to process.         3       Invalid Row on File       This row has an invalid format       This is not in the proper format for information to process.         3       Invalid Row on File       This row has an invalid format       This is not in the proper format for information to process.         3       Invalid Row on File       This row has an invalid format       This is not in the proper format for information to process.         3       Invalid Row on File       This row has an invalid format       This is not in the proper format for inform                                                                                                    |  |
|      |                                                                                                    |                                                                                                    |  |

| Step | Action                                                                                                    |                                                                          |                                     |                                                                                                    |                                                |                                                              |
|------|----------------------------------------------------------------------------------------------------|--------------------------------------------------------------------------|-------------------------------------|----------------------------------------------------------------------------------------------------|------------------------------------------------|--------------------------------------------------------------|
| 3    | Click the <b>Export</b> icon if you<br>would like to download a list<br>of errors for your records.                                                                                                    | Cost https://i5w10.osc.state                                             | t Online                            | er Report File Upload X                                                                                                    | n ☆ 3<br>Thomas P. DiNapoli                    |                                                              |
|      | If you don't wish to<br>download the list of errors,<br>skip to step 12.                                                                                                    | NYSLRS Website • Account                                                 | Homepage                            |                                                                                                    | State Comptroller Help Contact Us Sign out     |                                                              |
|      | Note: Initially, you will see<br>up to three errors in the<br>Report Errors section. If<br>there are more than three<br>errors, use [<] or [>] to<br>navigate through the list, or<br>click the View All link. | Location 10028<br>Report Date 02/08/2019<br>Control Errors<br>Field Name | NASSAU COUNTY                       | NASSAU COUNTY Report Type Regular<br>Report Format Enhanced<br>Personalize   Find   View All   2   III<br>Error Message Error Description |                                                |                                                              |
|      |                                                                                                    | Report Errors Row No. NYSLRS ID                                          | Field Name                          | halize   Find   View All   2   3 st (1-3 of 19 ) Last<br>Error Description                                                                |                                                |                                                              |
|      |                                                                                                    |                                                                          | 2                                   | Invalid Row on File                                                                                                    | This row has an invalid format                 | This is not in the proper format for information to process. |
|      |                                                                                                    | The err                                                                  | ors listed above require correction | before the file can be processed. F                                                                                                    | Please download these errors for your records. |                                                              |
|      |                                                                                                    |                                                                          |                                     |                                                                                                    |                                                |                                                              |

| Step | Action                                                                                      |                                                                                                    |                       |
|------|---------------------------------------------------------------------------------------------|----------------------------------------------------------------------------------------------------|-----------------------|
| 4.   | The Notification toolbar<br>will appear. Click the arrow<br>next to the <b>Save</b> button. | If IE indicates your download has been blocked, permit the download by clicking on its Information Bar and selecting "Download File".         Please close this window after download has completed | <b>ک ہ</b> ۔<br>ش ش ش |
| 5    | A drop-down menu will<br>appear. Choose the<br>appropriate option.<br>Save as               | Do you want to open or save ps.xts from r5w6.osc.state.ny.us?<br>0 pen Save Save as<br>Save and o<br>4                                                                                              | pen 5                 |

| Step | Action                                                                                                    |                                                                                                    |                    |  |  |  |  |  |  |
|------|----------------------------------------------------------------------------------------------------|----------------------------------------------------------------------------------------------------|--------------------|--|--|--|--|--|--|
| 6.   | 6. A Save As window will appear. Use this window                                                                                                    |                                                                                                    |                    |  |  |  |  |  |  |
|      | to choose a location where                                                                                                    | Organize 🔻 New folder                                                                                                    | 8== 👻 🕢            |  |  |  |  |  |  |
|      | you would like to save the<br>document. Use the <b>File</b><br><b>name</b> field to name the<br>document. By default, The<br><b>Save as type</b> is 'Excel<br>Worksheet.' | Image: Second Places     Name     Date modified       Image: Second Places     Name     Date modified       Image: Second Places     Image: Second Places     Name       Image: Second Places     Image: Second Places     Name       Image: Second Places     Image: Second Places     Name       Image: Second Places     Image: Second Places     Name       Image: Second Places     Image: Second Places     Name | ed Type Size       |  |  |  |  |  |  |
| 7.   | Click the <b>Save</b> button.                                                                                                    | File name: Errors<br>Save as type: Microsoft Excel 97-2003 Worksheet (*.xls)                                                                                                    | 6<br>7 Save Cancel |  |  |  |  |  |  |

| Step       | Action                                                                            |                                                                                                    |                                                                                                    |                  |
|------------|-----------------------------------------------------------------------------------|----------------------------------------------------------------------------------------------------|----------------------------------------------------------------------------------------------------|------------------|
| Step<br>8. | The Notification toolbar<br>will appear. Click the <b>Open</b><br>button.<br>Open | The second second secon | Employer Reporting Dashboard of 15w6.osc.state.ny.us ×<br>nit the download by clicking on its Information Bar and selecting "Download File"<br>ted | - ● <b>●</b> × ↔ |
|            |                                                                                   | The Errors.xls download has completed.                                                                                                    | 8 Open ▼ Open folder View o                                                                                                    | Sownloads × ~    |

| Step       | Action                                                                                                    |                                                                                                    |  |
|------------|----------------------------------------------------------------------------------------------------|----------------------------------------------------------------------------------------------------|--|
| Step<br>9. | Action<br>Depending on your<br>computer's software and<br>settings, a Microsoft Excel<br>pop-up may display a<br>warning. Click the Yes<br>button.<br>Note: Retirement Online is<br>a trusted and secure<br>portal. | Image: Solution of the set of the set of the s |  |
|            |                                                                                                    | READY                                                                                                    |  |

| Step | Action                                         |                                                                                                    |                                                 |
|------|------------------------------------------------|----------------------------------------------------------------------------------------------------|-------------------------------------------------|
| 10   | The Excel document will open. Here you can see | FILE       HOME       INSERT       PAGE LAYOUT       FORMULAS       DATA       REVIEW       VIEW         REVIEW       Calibri       11       A*       A*       =       =       >*       E       General       Image: Conditional Formatting*       Image: Layout and the part of the part of the pa |                                                 |
|      | Online found.                                  | $\begin{array}{c c c c c c c c c c c c c c c c c c c $                                                                                                    | sort & Find &<br>Filter ▼ Select ▼<br>Editing ▲ |
|      | To close the document,                         | A B C D E F G H                                                                                                    | I J 🔺                                           |
|      | click the Close Document                       | 1         Row No.         NYSLRS ID         Field Name         Error Message         Error Description           2         1         Invalid Row on File         This row has an invalid format         This rom the proper format for                                                                                                    |                                                 |
|      | (X) button.                                    | 3 2 Invalid Row on File This row has an invalid format information to process.<br>This is not in the proper format for<br>This is not in the proper format for                                                                                                    |                                                 |
|      | ×                                              | 4         3         Invalid Row on File         This row has an invalid format         information to process.           5         4         Invalid Row on File         This row has an invalid format         information to process.                                                                                                    |                                                 |
|      |                                                | 6 5 Invalid Row on File This row has an invalid format information to process.<br>This is not in the proper format for                                                                                                    |                                                 |
|      |                                                | 7         6         Invalid Row on File         This row has an invalid format<br>information to process.           x         7         Invalid Row on File         This row has an invalid format<br>information to process.                                                                                                    |                                                 |
|      |                                                | 9         8         Invalid Row on File         This is not in the proper format for           9         8         Invalid Row on File         This is not in the proper format for                                                                                                    |                                                 |
|      |                                                | 10         9         Invalid Row on File         This row has an invalid format<br>information to process.           10         9         Invalid Row on File         This is not in the proper format for<br>This is not in the proper format for                                                                                                    |                                                 |
|      |                                                | 11         10         Invalid Row on File         This row has an invalid format         information to process.           12         11         Invalid Row on File         This row has an invalid format         This is not in the proper format for           12         11         Invalid Row on File         This row has an invalid format         Information to process.                                                                                                    |                                                 |
|      |                                                | 13         12         Invalid Row on File         This row has an invalid format<br>information to process.           This is not in the proper format for                                                                                                    |                                                 |
|      |                                                | 14     13     Invalid Row on File     This row has an invalid format     information to process.       15     14     Invalid Row on File     This row has an invalid format       15     14     Invalid Row on File     This row has an invalid format                                                                                                    | •                                               |
|      |                                                |                                                                                                    |                                                 |
|      |                                                | READY                                                                                                    | + 100%                                          |

| Step | Action                                                                                                    |                                                                                                    |  |
|------|----------------------------------------------------------------------------------------------------|----------------------------------------------------------------------------------------------------|--|
| 11   | In downloading the Excel<br>document, a second<br>browser window may also<br>have opened. Click the<br><b>Close Tab (X)</b> button to<br>close this second browser<br>window and return to<br><i>Retirement Online</i> . | Image: Second Second |  |

| Step | Action                                                                                                    |                                                                                                    |                                               |  |  |  |  |
|------|----------------------------------------------------------------------------------------------------|----------------------------------------------------------------------------------------------------|-----------------------------------------------|--|--|--|--|
| 12   | The File Upload Errors<br>Details page will appear.                                                                                            | ← → M https:///5w6.osc.state.ny.us:82   →                                                                                                    |                                               |  |  |  |  |
|      | Report errors listed on this page must be corrected in the txt file and the                                                                    | ACUICINCI UNINE<br>SNYSLRS                                                                                                    | Thomas P. DiNapol<br>State Comptroller        |  |  |  |  |
|      | revised .txt file must be<br>uploaded to <i>Retirement</i><br><i>Online</i> .<br>Click the <b>Return to</b><br><b>Dashboard</b> link to upload | Location     10028     NASSAU COUNTY     Report Type     Regular       Report Date     02/08/2019     Report Format     Enhanced                                                                |                                               |  |  |  |  |
|      |                                                                                                    | Control Errors     Personalize   Fin       Field Name     Error Message     Error Description                                                                                                   | 1   View All   🔄   🔜 First 🚯 1 of 1 🕑 Last    |  |  |  |  |
|      |                                                                                                    | Report Errors Personalize   Find   1                                                                                                    | /iew All   🔄   🛄 First 🕚 1-3 of 19 🕦 Last     |  |  |  |  |
|      | the revised file.<br>Return to Dashboard                                                                                                    | Row No.         NY SLRS ID         Field Name         Error Message         Error Descrip           1         Invalid Row on File         This row has an invalid format         This is not in | the proper format for information to process. |  |  |  |  |
|      |                                                                                                    | 2 Invalid Row on File This row has an invalid format This is not in                                                                                                    | the proper format for information to process. |  |  |  |  |
|      |                                                                                                    | 3 Invalid Row on File This row has an invalid format This is not in                                                                                                    | the proper format for information to process. |  |  |  |  |
|      |                                                                                                    | The errors listed above require correction before the file can be processed. Please downloa                                                                                                    | 1 these errors for your records.              |  |  |  |  |

| Step | Action                                                                                                    |                                                                                                    |               |               |             |      |           |                       |                           |                                                               |                          |
|------|----------------------------------------------------------------------------------------------------|----------------------------------------------------------------------------------------------------|---------------|---------------|-------------|------|-----------|-----------------------|---------------------------|---------------------------------------------------------------|--------------------------|
| 13   | Action         The Employer Reporting         Dashboard page will         appear.         Click the File Upload         button.         File Upload | Image: State State Stat |               |               |             |      |           |                       |                           | mas P. DiNapoli<br>tate Comptroller<br>Contact Us<br>Sign out |                          |
|      |                                                                                                    |                                                                                                    |               |               |             |      |           |                       |                           |                                                               | Find 1                   |
|      |                                                                                                    | Date Report ID                                                                                                    | Report Status | Report Format | Report Type | Days | Earnings  | Pre Tax Contributions | Post Tax<br>Contributions | Loan Payments                                                 | Pre Tax Se<br>Credit Pay |
|      |                                                                                                    | 019 20190120009                                                                                                    | 3 Initiated   | Enhanced      | Enroll/Job  | 0.00 | \$0.00    | )                     |                           |                                                               |                          |
|      |                                                                                                    | 019 20190120009                                                                                                    | 2 Posted      | Enhanced      | Regular     | 0.00 | \$-500.00 | )                     |                           |                                                               |                          |
|      |                                                                                                    | 019 20190120009                                                                                                    | 1 Posted      | Enhanced      | Regular     | 0.00 | \$0.00    |                       |                           |                                                               |                          |
|      | 0                                                                                                    | 018 201812200091                                                                                                    | 2 Posted      | Enhanced      | Enroll/Job  | 0.00 | \$0.00    |                       |                           |                                                               |                          |
|      |                                                                                                    | n Status Details/File                                                                                                    | Upload/Pre Si | ubmission)    |             | 0.00 |           |                       |                           |                                                               | ~                        |
|      |                                                                                                    | <                                                                                                    |               |               |             |      |           |                       |                           |                                                               | >                        |

| Step | Action                                                                                                    |                                                                                                    |                                                                       |
|------|----------------------------------------------------------------------------------------------------|----------------------------------------------------------------------------------------------------|-----------------------------------------------------------------------|
| 14   | The <i>File Upload</i> page will appear.                                                                                   | ← → https://r5w10.osc.state.ny.us.8 ♀ -                                                                                                    | - @ ×<br>企 ☆ 袋                                                        |
|      | Enter the totals from your<br>revised .txt file into all of<br>the required fields again.                                  | Retirement Online<br>SNYSLRS<br>NYSLRS Website • Account Homepage                                                                                                    | Thomas P. DiNapol<br>State Comptroller<br>Help Contact Us<br>Sign out |
|      | Click the <b>Browse</b> button to                                                                                          |                                                                                                    | 1.000 Longer: 000000000000000000000000000000000000                    |
|      | locate the revised .txt file<br>on your device.<br>Browse                                                                  | Report Date:         02/08/2019         iii           Total Days:         20.00         \$1,000.00                                                                                                    | ^                                                                     |
|      | <b>Note</b> : The <i>Upload a</i><br><i>Regular Monthly Report</i><br><i>File</i> job aid reviews how to<br>upload a file. | Total Pre Tax Contributions:       \$150.00         Total Post Tax Contributions:       \$40.00         Total Loan Payments:       \$30.00         Pre Tax Service<br>Credit Payments:       \$20.00                   |                                                                       |
| 15   | Once the revised file has<br>been selected, click the<br>Initiate Report button to<br>upload it.<br>Initiate Report        | Post Tax Service<br>Credit Payments:       \$10.00         Total Payments:       \$250.00         Total Record Count:       2         File to Upload:       RegularReport11302018.txt         Initiate Report       15 | Browse 14                                                             |

| Step | Action                                                                                         |                                                                                                    |               |               |                          |                  |                      |                                 |                   |  |
|------|------------------------------------------------------------------------------------------------|----------------------------------------------------------------------------------------------------|---------------|---------------|--------------------------|------------------|----------------------|---------------------------------|-------------------|--|
| 16   | The Employer Reporting<br>Dashboard page will<br>appear.<br>Click the <b>Refresh</b> button to | Image: Sector Constraints     Image: Sector Constraints       Image: Sector Constraints     Image: Sector Constraints       Image: Sector Constraints     Image: Sector Constraints       Image: Sector Constraints     Image: Sector Constraints |               |               |                          |                  |                      |                                 |                   |  |
|      | see the <b>Run Status</b> of the                                                               | NYSLRS Website       Account Homepage       Help       Contact Us         Sign out       Sign out                                                                                                    |               |               |                          |                  |                      |                                 |                   |  |
|      | new uploaded file.<br>Refresh                                                                  |                                                                                                    |               |               |                          |                  |                      |                                 |                   |  |
|      |                                                                                                | Submission Status Details(File Upload/Pre Submission)                                                                                                    |               |               |                          |                  |                      |                                 |                   |  |
|      |                                                                                                | Refresh 16                                                                                                    |               |               |                          |                  |                      |                                 |                   |  |
|      |                                                                                                | Process Instance                                                                                                    | Report Date   | Report Format | Report Type              | DateTime Stamp   | Run Status           | Personali:<br>Submitted Through | ze   Find         |  |
|      |                                                                                                | 1 370                                                                                                    | 97 02/08/2019 | Enhanced      | Regular                  | 02/08/19 3:44PM  | Processing           | File Upload Page                |                   |  |
|      |                                                                                                | 2 370                                                                                                    | 96 02/08/2019 | Enhanced      | Regular                  | 02/08/19 3:38PM  | No Success           | File Upload Page                | Error D           |  |
|      |                                                                                                | 3 259                                                                                                    | 19 02/06/2019 | Enhanced      | Enrollment / Job<br>Data | 02/06/19 10:59AM | Ready for Submission | File Upload Page                | Proces            |  |
|      |                                                                                                | 4 258                                                                                                    | 33 02/06/2019 | Enhanced      | Enrollment / Job<br>Data | 02/06/19 10:48AM | No Success           | File Upload Page                | Proces<br>contact |  |
|      |                                                                                                | 5 258                                                                                                    | 19 02/06/2019 | Enhanced      | Enrollment / Job<br>Data | 02/06/19 10:46AM | Ready for Submission | File Upload Page                | Proces            |  |
| 1    |                                                                                                |                                                                                                    |               |               |                          |                  |                      |                                 | ~                 |  |
|      |                                                                                                | <                                                                                                    |               |               |                          |                  |                      |                                 | >                 |  |

| Step | Action                                                                                                    |                                                                                                    |                                                                                                    |                                                                                          |                                                                                                    |                                                                                                    |                                                                                                    |                                                                                                    |                                                                                                    |  |
|------|----------------------------------------------------------------------------------------------------|----------------------------------------------------------------------------------------------------|----------------------------------------------------------------------------------------------------|------------------------------------------------------------------------------------------|----------------------------------------------------------------------------------------------------|----------------------------------------------------------------------------------------------------|----------------------------------------------------------------------------------------------------|----------------------------------------------------------------------------------------------------|----------------------------------------------------------------------------------------------------|--|
| 17   | If the <b>Run Status</b> changes<br>to 'Ready for Submission,'<br>you have successfully<br>corrected the report<br>errors.                       | Retir                                                                                                    | ps://r5w10.osc.state                                                                                                    | ny.us:8 P - @ c<br>T Onlir<br>& NYSL<br>Homepage                                         | S Employer Report                                                                                                    | Thomas P. DiNapoli<br>State Comptroller<br>Help_Contact Us                                                                                                    |                                                                                                    |                                                                                                    |                                                                                                    |  |
|      | If the <b>Run Status</b> still says<br>'Failed with File Errors,'<br>repeat steps 2 – 16 until<br>the status shows 'Ready<br>for Submission'.    | bmission Status Details(File Upload/Pre Submission)  Refresh  Personalize   Find   View Al                                               |                                                                                                    |                                                                                          |                                                                                                    |                                                                                                    |                                                                                                    |                                                                                                    |                                                                                                    |  |
|      | You have successfully<br>corrected Report Errors<br>encountered while<br>uploading an enhanced<br>report to <i>Retirement</i><br><i>Online</i> . | Process Instance           1         370           2         259           3         258           4         258           5         258 | Report Date           02/08/2019           02/06/2019           02/06/2019           02/06/2019           02/06/2019           02/06/2019 | Report Format       Enhanced       Enhanced       Enhanced       Enhanced       Enhanced | Report Type       Regular       Data       Inrollment / Job       Data       Inrollment / Job       Data       Inrollment / Job       Data | DateTime Stamp           02/08/19         3:38PM           02/06/19         10:59AM           02/06/19         10:48AM           02/06/19         10:46AM           02/06/19         10:46AM | Run Status       Failed with File Errors       No Success       Ready for Submission       Ready for Submission | Submitted Through       File Upload Page       File Upload Page       File Upload Page       File Upload Page       File Upload Page       File Upload Page | Error Details Process has fai contact NYSLR Process has fai contact NYSLR Process has fai contact NYSLR Process has fai contact NYSLR |  |
|      |                                                                                                    | <                                                                                                    |                                                                                                    |                                                                                          |                                                                                                    |                                                                                                    |                                                                                                    |                                                                                                    | >                                                                                                    |  |